# SketchUp と Jw cad を用いた建築模型製作支援方法

## 川窪広明

## 要旨

本研究は、学生が苦手とする建築模型のパーツ設計支援に対し、学生が使いこなせる2次元 CADと3次元 CADを利用するというアイデアに基づいたものである。建築模型のパーツ作成に、まず2次元 CADのJw\_cadによって平面図と立面図を作成し、そのデータを3次元 CADのSketchUpに読み込む。続いて、立面図について平面上の一軸と縦軸の2軸に加え、平面上のもう一軸上に前後関係を考慮して各パーツを配置した加軸立面図を作成する。そしてスチレンボードの厚さを加えた3次元モデルとして、組み立てシミュレーションとパーツの加工方法をSketchup上で行う。最後にSketchUpの表示を平行投影とし、東西南北の各立面と平面について作成した2次元 dxfファイルをJw\_cadに読み込んで印刷し、スチレンボードに弱接着の接着剤で貼ってカッターでパーツを切断する。本研究において、これらのステップによって正確な建築模型パーツを作成できることがわかった。特にSketchUpによる組み立てシミュレーションの段階でパーツの問題箇所を視覚的に確認、修正することができるため、建築模型作成の効率化にも有効である。

キーワード:スケッチアップ、建築模型、平行投影、CAD

## 1. はじめに

建築の設計者にとって、建築模型は顧客に対する作品のプレゼンテーションのみな らず、設計段階におけるデザインスタディにおいて非常に有効なツールである。建物 の外観を表現する立面図は、建物を東西南北各方位より眺めた図面であり、大学の設 計教育でも課題として必ずその製図が求められる。しかし、建物の2面が見える位 置、例えば南東から眺めたときの「見え方」を2次元に描かれた南立面図と東立面図 により把握するのは、設計経験の浅い学生にとって難しい作業である。それに対し3 次元の立体である建築模型は、任意の位置から「見え方」を視覚的に把握できるため、 スタディ模型と呼ばれる簡易な模型を用いたデザインスタディにより、効率的に設計 を進めることができる。また魅力的なプレゼンテーション用の建築模型は、設計教育 の授業課題にあっても見る側に「作品が持つストーリー」を起草させる。残念ながら、 本学の建築コースで約20年間製図教育を担当してきた筆者の経験では、設計段階でス タディ模型を使ってデザインスタディを行う学生は非常に少ない。プレゼンテーショ ン用の模型についても、立面図と模型が異なるという根本的な矛盾に気づかずに提出 されたものが多く見受けられる。このように学生がスタディ模型を使用しない、ある いは模型製作を苦手とする理由として、「模型のパーツの作り方がわからない」、「模 型組み立ての手順が難しい」というものが多い。

一方、近年では3次元 CAD が普及し、簡単な操作によりパソコンで建物のパース ペクティブ画像、いわゆるパースを作成できるようになった。本学でも CAD 演習の 授業で3次元 CAD の教育を行っており、半期の教育で使いこなせるようになる学生 が多い。また模型製作は苦手だが、3次元 CAD は使っていて楽しいと語る学生も多 く、その理由として「カッターナイフでパーツを切り抜き、接着剤を使って組み立て る必要がない」、「模型製作と異なり、失敗してもすぐに修正できる」を挙げている。

しかし3次元 CAD は、あくまでディスプレイ上、すなわち2次元平面上に『視覚 的に立体的見える』疑似3次元画像を映し出すものである。建築模型の空間認知に対 する有効性について、岸らは視覚障がい者の空間認知教材として建築模型を利用する ことで、空間認知を促す学習効果や立体的なメンタルマップの形成の促進補助効果を 報告している<sup>1)</sup>。このような効果は晴眼者にも期待できるものであり、建築模型は視 覚に触覚を加えたデザインスタディが可能であることを意味する。視覚による空間認 知については、3次元の立体である建築模型の方が、疑似3次元の画像として表示さ れる3次元 CAD より優れていることは言うまでもない。また触覚による空間認知は 3次元 CAD では不可能である。

本研究は、「学生が使いこなせる2次元 CAD と3次元 CAD を苦手とする建築模

-36 -

型のパーツ設計支援に利用する」というアイデアに基づくものである。このような研 究としては、小室のプロジェクションマップ用大型建築模型のパーツ製作図作成に関 するもの<sup>2)</sup>、土肥らによる間取り設計から建築模型製作までを一連の作業で行うこと ができるシステムに関するもの<sup>3)</sup>がある。小室の研究は、2次元 CAD で模型材料で ある発泡スチロールの厚みを考慮した立面図を作図し、パーツの図面とするものであ り、実際の立面図をそのままパーツ製作に使用するものではない。また土肥らの研究 は、建築模型のパーツを自動生成するシステム開発に関するもので、2010年の報告で はシステム開発途上とのことであるが、以後の成果は報告されていない。本研究で は、2次元 CAD で作成した平面図と立面図のデータを3次元 CAD に読み込んで、 スチレンボードを用いた縮尺1/200の建築模型のパーツを設計するとともに、パーツ のチェックと組み立てシミュレーションにより建築模型製作を支援する方法を検討す る。

## 2. CAD ソフトウェアの準備

本研究で使用する 2 次元 CAD ソフトウェアは、本学の基礎 CAD 演習と CAD 演 習 I で使用している Jw\_cad、 3 次元 CAD ソフトウェアは、CAD 演習 II と CAD 演 習 II で使用している SketchUp である。

## 2-1 2 次元 CAD

2次元 CAD の Jw\_cad はフリーソフトで、作者のホームページからダウンロード できる<sup>注1)</sup>。2019年12月時点でバージョン 8.10b と 7.11が公開されているが、本研究 では 7.11を使用した。また製図データを SketchUp に引き渡す外部変形プラグイン として、RSjww.bat を使用した。このプラグインもフリーソフトとして、作者のホー ムページからダウンロードできる<sup>注2)</sup>。2019年12月時点では、RSJww\_2018-04-08.zip が公開されている。zip ファイルを解凍した後、Jw\_cad がインストールされている フォルダ、C:¥Jww に RSjww.bat をコピーする。

## 2-2 3 次元 CAD

3 次元 CAD の SketchUp は、SketchUp2017 make (Windows 64bit 版)を使用した。SketchUp には、作品を商用利用可能な有料の Pro 版があるが、make はフリー

注1) http://www.jwcad.net/download.htm

注2) http://hinoado.com/JS/index.php?Jww/ 外部変形 /RSJww

ソフトとして Trimble 社のホームページからダウンロードできる<sup>注3)</sup>。またプラグイ ンとして、RSJww.rb と Make Faces.rb を使用した。RSJww.rb は、Jw\_cad から出 力したデータを読み込むプラグインで、Jw\_cad のプラグインとしてダウンロードし た RSJww\_2018-04-08.zip に含まれている。また Make Faces.rb は面を作成するプ ラグインで、smustard.com のホームページからダウンロードできる<sup>注4)</sup>。これらのプ ラグインは、SketchUp のプラグインフォルダ<sup>注5)</sup>にコピーする。

## 2-3 SketchUpの設定

## ①ショートカットキー

SketchUp デフォルトのショートカットキーの他、表1に示す本手法において使用 頻度の高いコマンドについてショートカットキーを設定する。設定は、メニューバー のウィンドウ→環境設定→ショートカットで表示されるショートカットキーのウイン ドで行う(図1)。

なお、SketchUp では、コンテクストメニュー(図形を指示して右クリックした場 合に表示されるメニュー)にあるコマンドは、そのコマンドを使用する図形が描かれ ていないとショートカットを設定できない。したがって表1の6、7のコマンドは下 記のように図形を描いた上で設定する。

- 1) 任意の長方形を描く
- 2) 面を選択
- 3) ショートカット指定画面を表示
- 4)「編集(E)/アイテム/選択/境界エッジ」にCtrl+Eと入力し+ボタンをクリック
- 5) OK ボタンをクリック
- 6) 面の選択状態で、グループ化
- 7)ショートカット指定画面を表示
- 8) 「編集(E)/アイテム/分解」に Shift + Ctrl + G を入力し、+ ボタンをクリック
- 9) OK ボタンをクリック

注 3) https://www.SketchUp.com/download/all(Trimble 社のユーザー登録(無料)が必要であ る。)

注4) http://www.smustard.com/script/MakeFaces

注5) SketchUp2017 make のプラグインフォルダは、C:¥ ユーザー ¥ ユーザー名 ¥AppData¥Roam ing¥SketchUp¥SketchUp 2017¥SketchUp¥Plugins である。ただし、¥AppData は隠しフォル ダとなっているため、Windows を隠しフォルダを表示する設定に変更する必要がある。

SketchUp と Jw\_cad を用いた建築模型製作支援方法

|   | コマンド                                                                 | ショートカット          |
|---|----------------------------------------------------------------------|------------------|
| 1 | $\mathcal{Y} \leftarrow \mathcal{W}(\mathbf{T}) / \text{Make Faces}$ | Ctrl + F         |
| 2 | ツール(T)/軸                                                             | Х                |
| 3 | ツール(T)/選択                                                            | Space            |
| 4 | 表示(V)/軸をリセット(ワールド)                                                   | Alt + X          |
| 5 | 編集(E)/グループを作成                                                        | Ctrl + G         |
| 6 | 編集(E)/アイテム/選択/境界エッジ                                                  | Ctrl + E         |
| 7 | 編集(E)/アイテム/分解                                                        | Shift + Ctrl + G |

表1 ショートカットの設定

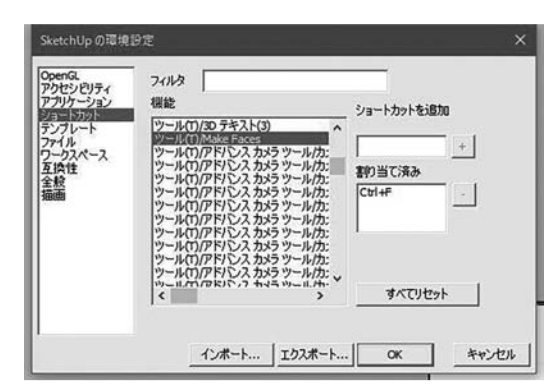

図1 SketchUp のショートカットキー設定ウインド

## ②描画

「線描画を続ける」のチェックを外す。

## ③メニューバーの設定

本研究では、建築模型のパーツをレイヤ分けして作成する。SketchUp には、2種 類のレイヤウインドがある。トレイのレイヤウインドはデフォルト画面上に表示され ているが、パーツのレイヤ移動に必要なツールバーのレイヤウインドは表示されない ので、下記のように表示する。

- 1) ツールバーの表示→ツールバーをクリック
- 2) ツールバーウインドのレイヤにチェックを入れる
- 3) 閉じるボタンをクリック

#### ④軸の定義

SketchUp には、赤、緑、青の3本の空間軸がある。赤軸と緑軸で構成される面を 地面、青軸を高さ方向の軸とする。

## 3. 模型組み立てのルール

#### 3-1 縮尺と模型の作り込み

建築図面では、縮尺に応じた図面表現を行う。例えば、平面図における引き違い窓 の表現は、縮尺1/50、1/100、1/200と縮尺が小さくなる(分母が大きくなる)に従い、 図2のように簡略化して表記される。建築模型に関しても同様で、幅2,000 mm、高 さ1,000 mmの引き違い窓の場合、一般の戸建て住宅模型に使われる縮尺1/50では、 実寸は幅40 mm、高さ20 mmとなるため窓枠やガラスフレームまで作り込む。一方、 小規模のオフィスビルなどの模型に使われる縮尺1/200では、幅10 mm、高さ5 mm となるため、壁に空けた長方形の穴の裏側に貼ったボードの中心に0.5 mmのライン テープを貼り「引き違い窓らしさ」を表現する。

## 3-2 角の定義と模型作成における角の処理

複数の面が接合する角を6種類に定義し、スチレンボードによる模型の製作におい て下記のように処理する。

- ①出隅……厚さ1mmのスチレンボードの場合、片方の端部1mmを紙1枚を残して スチレンを取り除き、L字となった部分に他方を接着する(図3-①a)。厚さ2 mm以上スチレンボードの場合、両方の端部をスチレンボードの厚みの幅で45度に 斜めカットし接着する(図3-①b)
- ②入り隅……片方のスチレンボードの断面を直接他方の端部に直接接着(トン付け) する(図3-②)
- ③T字……乗り越す面に他方のスチレンボードの断面をトン付けする(図3-③)
- ④一部出隅……T字として処理する(図3-④)

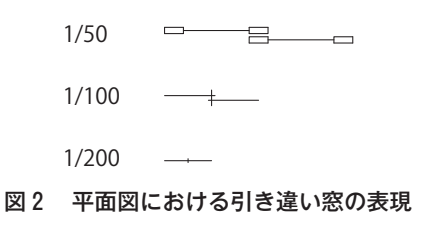

## SketchUp と Jw\_cad を用いた建築模型製作支援方法

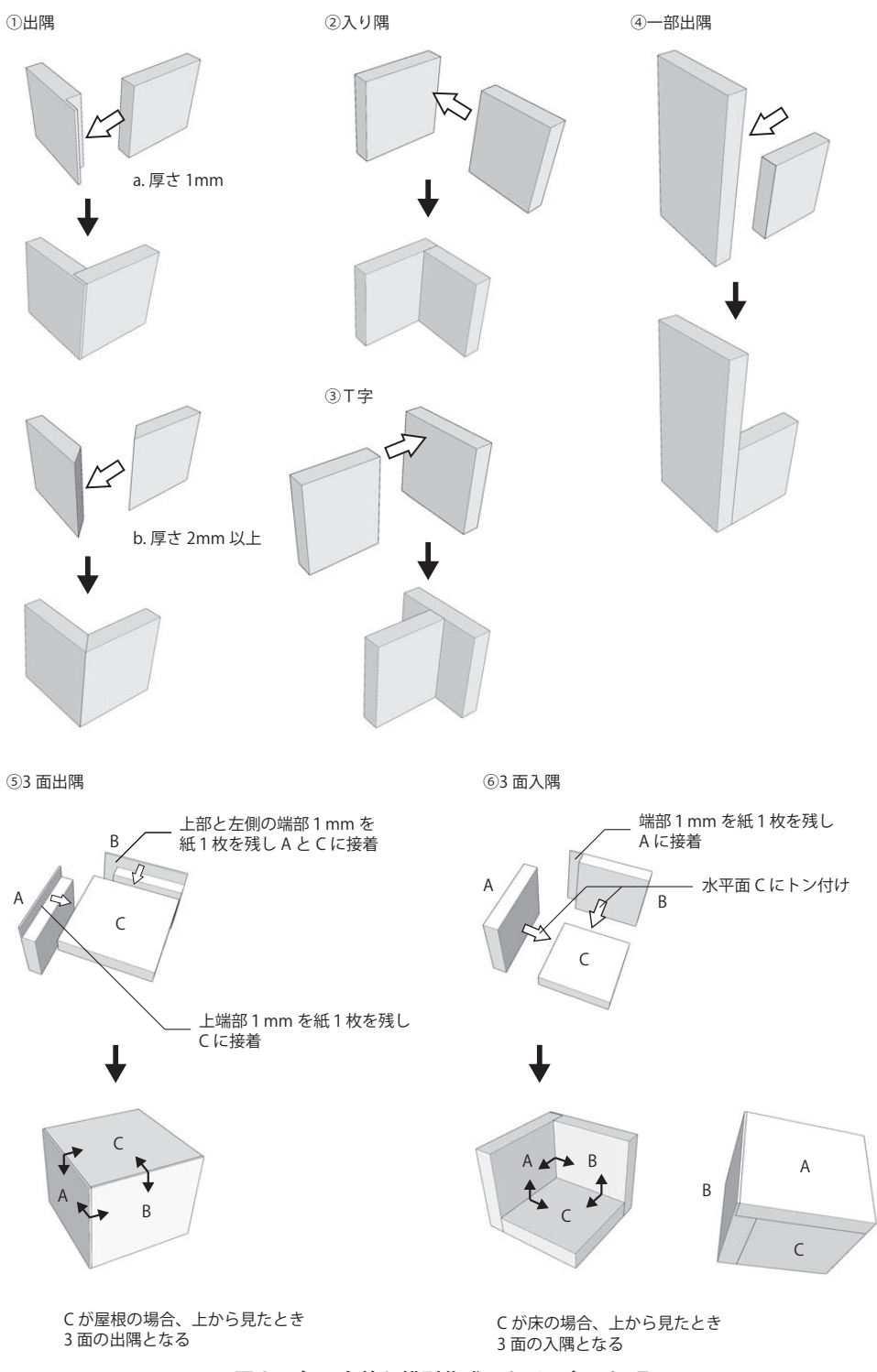

## 図3 角の定義と模型作成における角の処理

- ⑤3面出隅……陸屋根のように3面が出隅となる場合、2面の壁は片方の横端部1 mmを紙1枚を残し接着する。屋根となる水平面は、2面の壁の上端部1mmを紙 1枚残し接着する(図3-⑤)
- ⑥3面入隅……ベランダ床のように3面が入隅となる場合、壁となる2面は片方の横端部1mmを紙1枚を残して接着する。床となる水平面は、2面の壁にトン付けする(図3-⑥)

## 4. Jw cad による模型製作用図面の製図

本研究では、縮尺 1/200の鉄筋コンクリート造 2 階建集合住宅の建築模型を作成例 とする。本学の設計製図演習Ⅲでも鉄筋コンクリート造の集合住宅の設計を課してお り、学生は縮尺 1/200の平面図、立面図、断面図を鉛筆で手書きする。このとき図 4 の CAD 図面に示すように、平面図には主な設備や家具、寸法、室名を、また立面図 には引き違い窓の窓枠や玄関扉を表現する。

一方、建築模型では、室内の設備や家具を表現しない。また外観にも窓枠や玄関扉 を表現しない。したがって模型製作用の図面として、図5のようにこれらの表現を省 略した平面図と立面図を同一グループの同一レイヤ上に作成する。図面が完成した ら、重複する線を編集→データ整理→連結整理コマンドにより消去する<sup>注6)</sup>。続いて 下記のように SketchUp に読み込むファイルを作成する。

- 1)メニューバーのその他から、「外部変形」を選択
- 2) RSjww.bat をダブルクリックで起動
- 3) コントロールバーの「2) 左下基点」をクリック
- 4) 左下から立面図と平面図を囲むように終点を左クリック
- 5) コントロールバーの「選択確定」をクリック(ここで jww フォルダ内に JWC\_ TEMP ファイルが作成される)

注6)この時点でファイルを保存する。

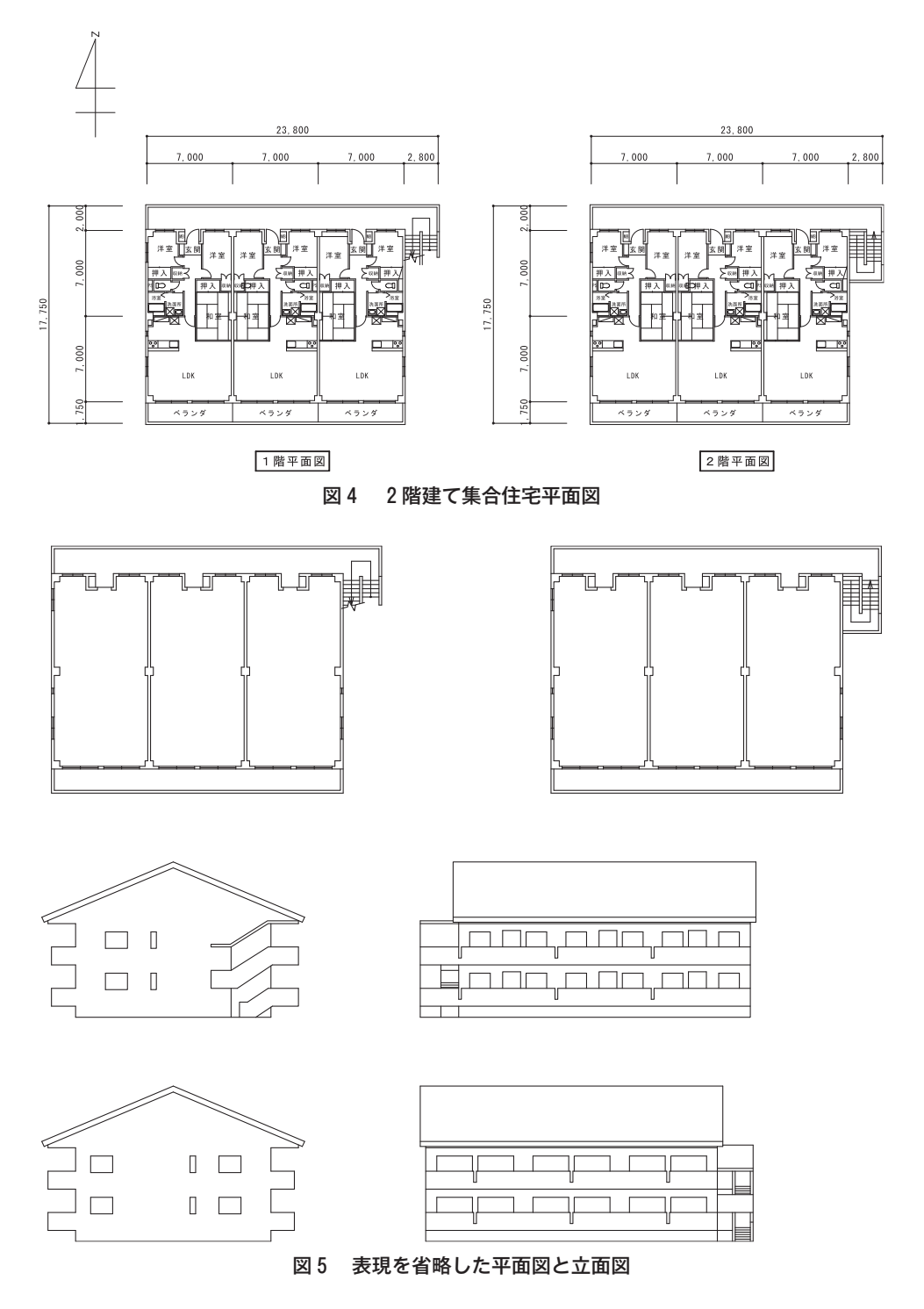

SketchUp と Jw\_cad を用いた建築模型製作支援方法

## 5. SketchUp によるパーツの作成

## 5-1 Jw\_cad データの読み込み

下記のように Jw\_cad で作成した模型製作用図面を読み込む。

- 1) SketchUp を起動
- 2) ツールバーの JW アイコンをクリック
- 3)変換条件ウインドはそのままで、OK をクリック(図 6 ①)
- 4) FileName ウインドの OK をクリック
- 5) SketchUpの赤-緑軸平面上にに平面図と立面図が表示される(図6-②)
- 6) 図を選択した後、Shift + Ctrl + G キーを数回押してグループを分解する

| TRADUT         |        | × |
|----------------|--------|---|
| 全体をグループ化       | Yes    | v |
| レイヤ別にグループ化     | Yes    | ÷ |
| レイヤを分ける        | Yes    | Ŷ |
| 生成可能な面を張る      | No     | ÷ |
| テクスチャを上書きする    | Yes    | ų |
| 文字を取り込む        | Yes    | ~ |
| 文字のエッジを消す(長時間) | 主意) No | - |
| 2.50文字核索精度     | 5      | ~ |
| 円管分割角(無指定時)    | 30     | ~ |
| 円分割角(無指定時)     | 15     | ÷ |
| 補助建定換          | No     | ~ |
| 円管ボールジョイント     | No     | ~ |

①変換条件ウインド

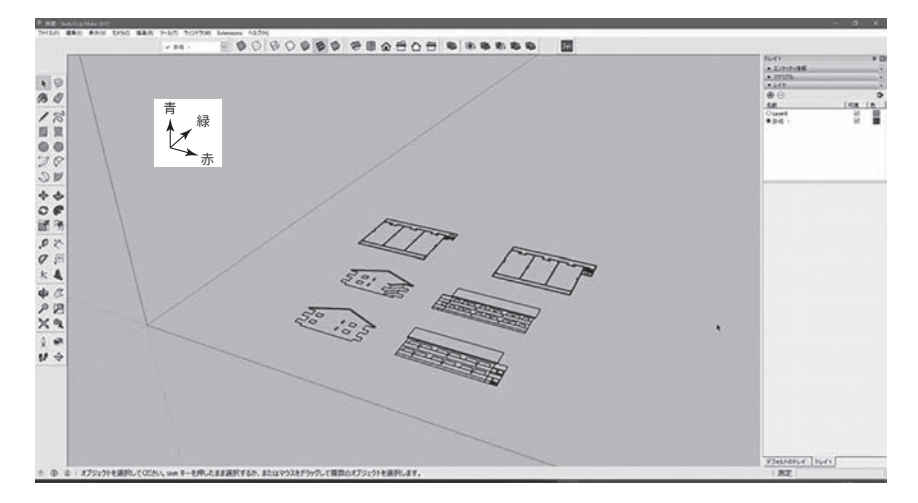

②SketchUp に読み込まれた平面図と立面図

図 6 Jw\_cad データの読み込み

## 5-2 面の作成とレイヤの分類

Jw\_cad で作成した図形は、線データであり、線で囲まれている部分も面が定義されていないため、Sketchuの Make Faces.rb によって立面図の面を作成する。

- 1) 4 面の立面図を範囲指定(平面図は含めない)。選択されると線が青く表示される
- 2) Make Faces (Ctrl + F) で面を作成 (図7 ①)

5-1の操作により Jw\_cad のデータは、Jw\_cad のレイヤ名(この例では、「0-0」-で

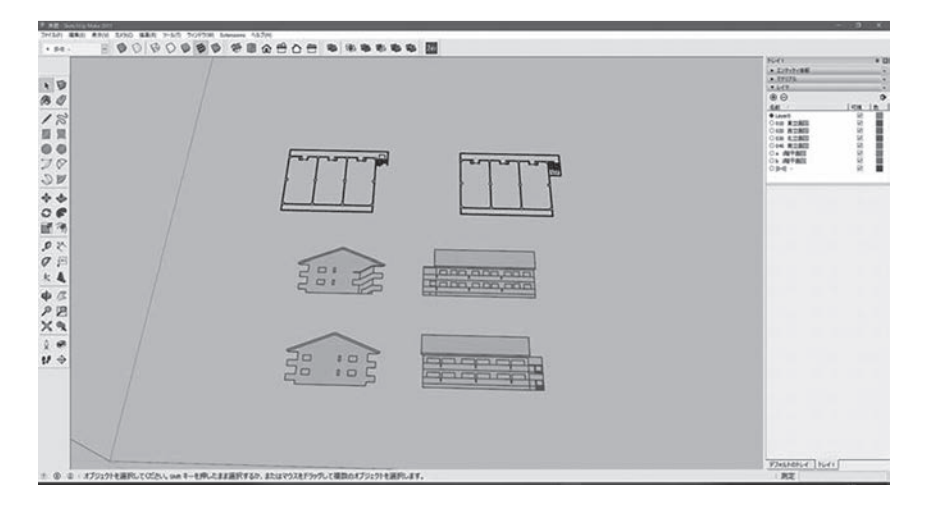

①立面図に面を作成

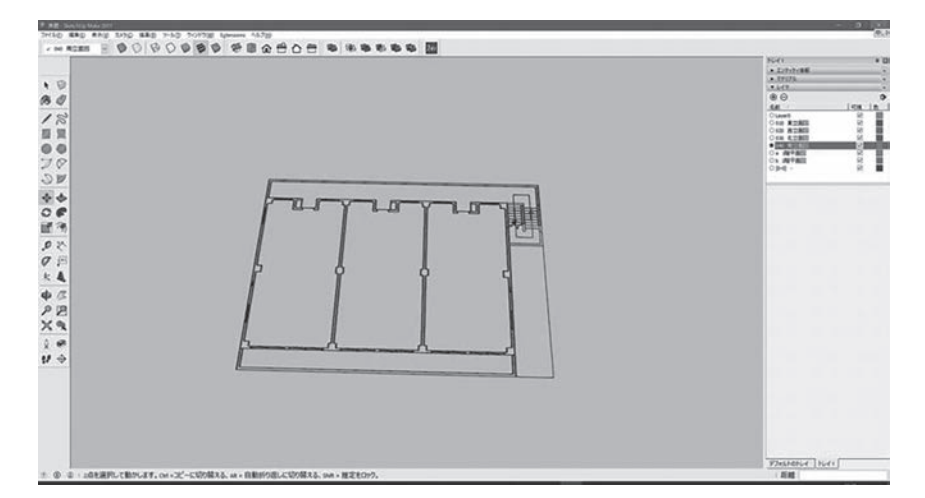

②1 階と2階の平面図を重ねる

## 図7 面の作成と壁の配置準備

ある)が付けられた SketchUp のレイヤに読み込まれる。そこ で、各階平面図と各立面図を別々のレイヤに移動する。

- 1) トレイのレイヤウインドの+をクリックし、表2に示す新 しいレイヤを作成
- 2) 1 階平面図を範囲指定
- ツールバーのレイヤウインドで「a 1 階平面図」を選択。
   この操作により、1 階平面図がa 1 階平面図レイヤに移動する
- トレイのレイヤウインドの「a 1 階平面図」を選択(ラジオボタンをチェック)。
   この操作により、a 1 階平面図レイヤが書き込みレイヤとなる
- 5) 1 階平面図を範囲指定し、Ctrl+Gキーを押してグループ化。この操作で1 階平 面図のグループが a 1 階平面図に作られる
- 6)同様な操作により、2階平面図および各立面図を対応するレイヤに移動し、グ ループ化する
- 7) トレイのレイヤウインドの「0-0」-を選択
- 8) をクリックし、「0-0」-を消去
- 9) 2 階平面図を1 階平面図に重ね合わせる。この平面図の上に立面図より作成した 壁を配置する(図7-2)

## 5-3 SketchUp のレイヤの特徴

SketchUp のレイヤの機能は、Illustrator と大きく異なる。本研究で提案する手法 においては、まずこの特徴を理解することが重要である。

Illustrator では、レイヤに図形を作成した場合、その図形の辺や面のみを他のレイ ヤに移動することはできない。一方、SketchUp では、辺のみ、あるいは面のみを他 のレイヤに移動することができる。例えば、図8-①のようにレイヤ1に描いた長方 形について、1辺をレイヤ2に、面(辺を含まない)をレイヤ3に移動した後、レイ ヤ2とレイヤ3を非表示にすると図8-②のように画面には3本の辺のみが表示され る。レイヤ3のみを表示(レイヤ1とレイヤ2を非表示)した状態では、図8-③の ように辺がない面が表示される。

また Illustrator では、複数のレイヤに作成された図形をグループ化すると、上層 レイヤにグループが作成され、下層レイヤの図形はすべてそのレイヤに移動する。一 方、SketchUp では、レイヤの上層、下層に関係なく、図形が元のレイヤから移動し ない状態で書き込みレイヤにグループが作成される。例えば、レイヤ1に長方形、レ イヤ2に円を作成し、レイヤ3を書き込みレイヤとしてグループ化すると、レイヤ3

| 衣ィ レイヤそ | 表 2 | レイヤ名 |
|---------|-----|------|
|---------|-----|------|

| а   | 1 階平面図 |
|-----|--------|
| b   | 2 階平面図 |
| 010 | 東立面図   |
| 020 | 西立面図   |
| 030 | 北立面図   |
| 040 | 南立面図   |

#### SketchUp と Jw\_cad を用いた建築模型製作支援方法

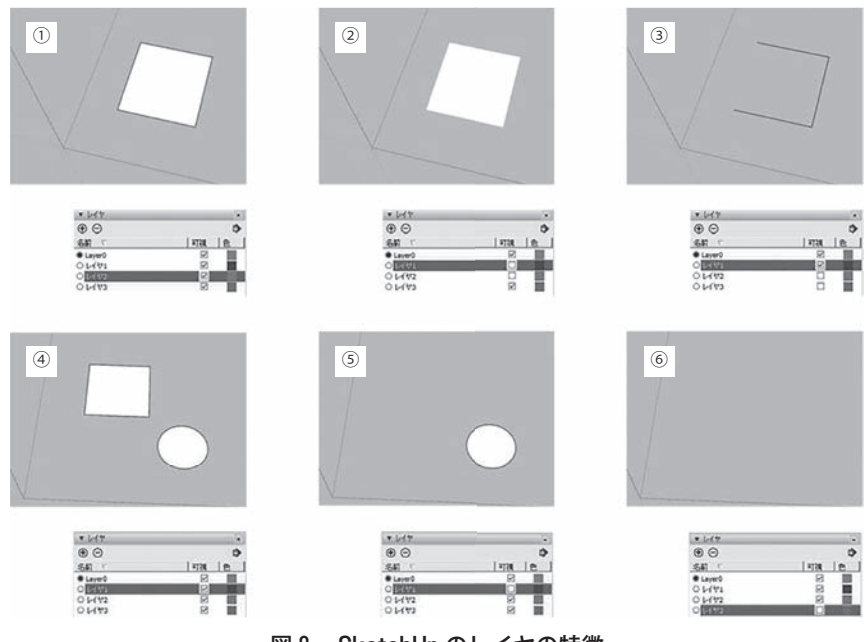

図 8 SketchUp のレイヤの特徴

に長方形+円のグループが作成される。図8-④はすべてのレイヤが表示であり、長 方形と円が表示される。図8-⑤はレイヤ1が非表示、レイヤ2とレイヤ3が表示で あり、円のみが表示される。それに対し、図8-⑥はレイヤ1とレイヤ2が表示、レ イヤ3が非表示であり、長方形、円ともに表示されない。すなわちグループを非表示 にすると、そのグループに含まれる図形すべてが非表示となる。

## 6. 壁の組み立て

面を作成した東西南北の立面を青軸(鉛直軸)方向に立ち上げ、平面図の外部壁面 に配置する。

- 1) 2階平面図のレイヤを非表示
- 2) 東立面図を拡大表示
- 3)回転コマンドで赤軸回りに90度回転し、立面図を立ち上げる
- 4)回転コマンドで青軸回りに90度回転
- 5) 1 階平面図の東側外壁の線上に配置
- 6)北、西、南立面図に対して同様な操作を行い、1階平面図の4面に壁を作成する (図9)

— 47 —

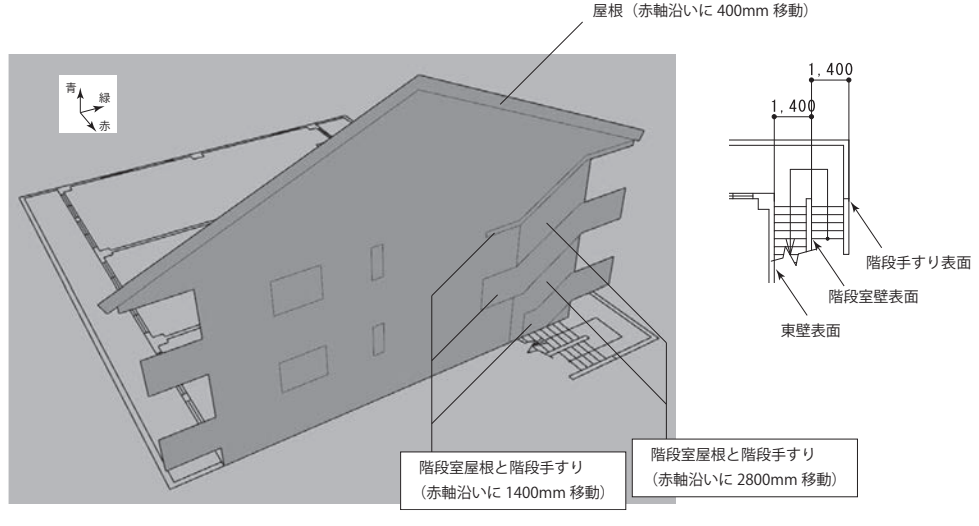

図9 1階平面図の4面に壁を作成

## 7. 加軸立面図の作成

## 7-1 面の移動

図9の各立面図は、赤-青軸、あるいは緑-青軸上に配置されている。この立面図 に一軸を加えて階段手すりや屋根などをこの軸に沿って移動し、外壁からの距離を有 する立面図(加軸立面図)を作成する。例えば、東壁面は、下記のように加軸立面図 を作成する。

- 1) 北、西、南立面図を非表示とする
- 2) トレイのレイヤウインドの+をクリックし、表3に示す5個の新しいレイヤを作成
- 3) 東立面図のグループ解除(Shift + Ctrl + G)
- 4) 013 階段手すりレイヤを書き込みレイヤにする
- 5) 階段手すりを選択 (図10-①)
- 6) 面の境界線を選択(Ctrl+E)(図10-2)
- 7)ツールバーのレイヤを013 階段手すりにする。この操作により、階段手すりの面 と辺が013 階段手すりレイヤに移動
- 8) グループ化 (Ctrl+G) (図10-③)
- 9) グループを赤軸に沿って2,800 mm 移動 (図10-④)

SketchUp と Jw\_cad を用いた建築模型製作支援方法

| <ul><li>表3 加軸立面図に追加</li></ul> | する | レイヤ | 7 |
|-------------------------------|----|-----|---|
|-------------------------------|----|-----|---|

|     | 東面     | 北面         | 西面      | 南面           |
|-----|--------|------------|---------|--------------|
| 011 | 東壁面    | 041 北壁面    | 021 西壁面 | 031 南壁面      |
| 012 | 階段壁    | 042 北廊下手すり | 022 屋根  | 032 南ベランダ手すり |
| 013 | 東階段手すり | 043 北軒     |         | 033 南軒       |
| 014 | 階段室屋根  |            |         | 034 階段手すり    |
| 015 | 屋根     |            |         |              |

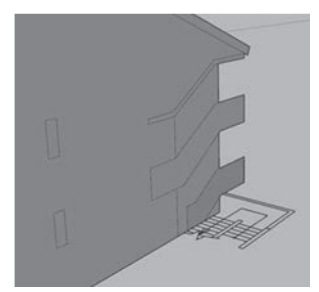

①階段手すりを選択

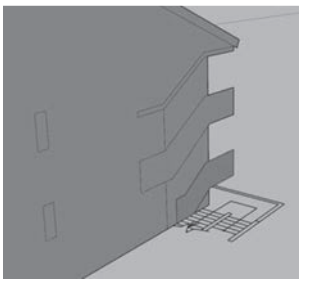

②面の境界線を選択

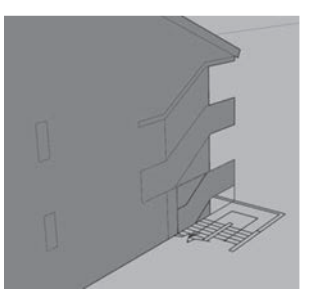

③グループ化

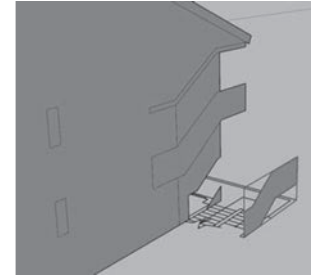

④グループの移動

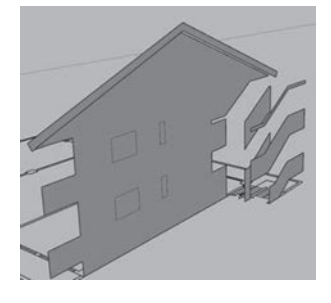

⑤各面の移動図10 面の移動

同様に階段室屋根を013 階段室屋根レイヤにグループ化し2,800 mm 移動、階段壁 を012 階段壁レイヤにグループ化し1,400 mm 移動、屋根を015 屋根レイヤにグルー プ化し400 mm 移動する (図10-⑤)。続いて壁面を011 東壁面にグループ化する。 最後に空になった010 東立面図レイヤを消去する。なお、書き込みレイヤの設定と ツールバーのレイヤ選択によるレイヤ移動が正しく行われないとレイヤ消去ができな い。

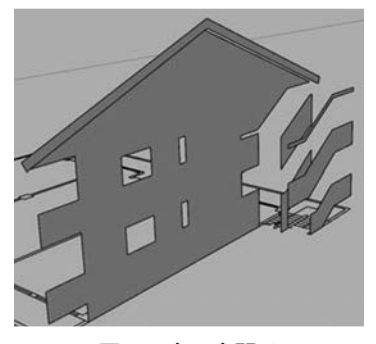

図11 窓の穴開け

## 7-2 窓の穴開け

SketchUpは、面内に含まれる図形を面に垂直軸方向に移動できない。東壁面の窓 は壁面内に含まれるため、穴を開ける(図11)。窓は、壁面の裏側にスチレンボード を貼り付けて表現する。

## 7-3 壁面の修復

重なり合った壁面を赤軸に沿って異なった位置に移動すると、奥の面に欠損が生じ る。そのため下記のように修復を行う。

- 1) 012 階段壁レイヤをパーツ書き込みレイヤにする
- 2) 013 階段手すり、014 階段室屋根、015 屋根の各レイヤを非表示
- 3) 図形のグループを全て解除(図12-①)
- 4) 欠損部を修復(図12-2)
- 5)修復完了後、内部の線を消去(図12-③、④)
- 6) 同様に東壁面の修復を行う

残りの立面について、6-1と6-2の手順で加軸立面図を完成する(図13)。ただし、 下記の点に注意する。

## ①屋根の処理

南立面図と北立面図には、屋根と階段室屋根の斜面が現れる。屋根は、東立面図に 表現される破風をプッシュプルコマンドにより伸長して作成するため、南立面図と北 立面図の屋根は消去する。

## SketchUp と Jw\_cad を用いた建築模型製作支援方法

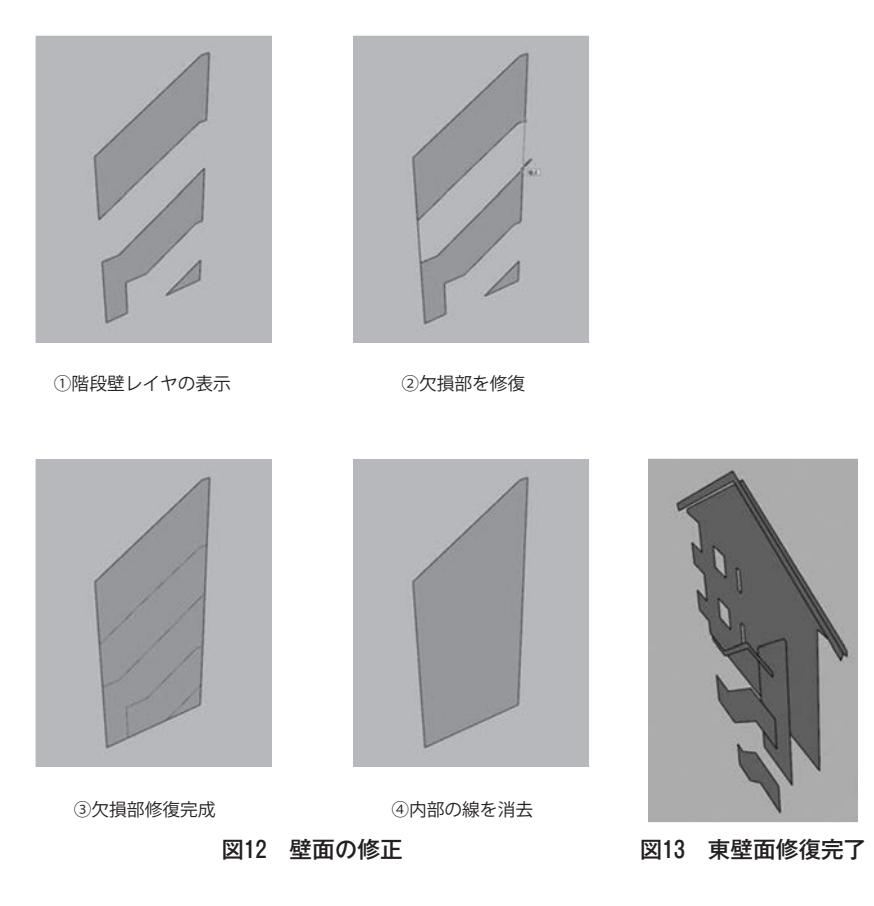

## 2階段の処理

階段は、手すりに隠れている部分が多いため、最後に作成する。したがって立面図 に現れる階段部分を消去する。

## ③窓の修復

ベランダや廊下の手すりに隠れている窓の一部は、立面図を参考に高さを考慮して 修復する。

## ④アルコーブの作成とレイヤ移動

各住戸の入り口は、北壁面から1,000 mm 奥にある。このアルコーブ部分は、プッ シュプルコマンドで作成する (図14)。また、表4に示すアルコーブの各壁のレイヤ を作成し、6か所のアルコーブの壁を対応レイヤに移動し、グループ化する。

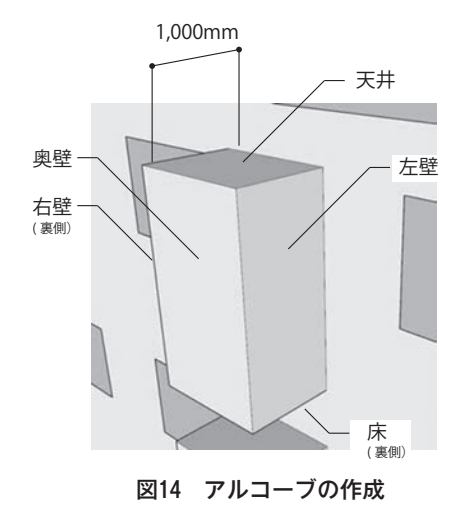

| 表4 アルコー | ブの | レイヤ |
|---------|----|-----|
|---------|----|-----|

|     | 北面      |
|-----|---------|
| 044 | アルコーブ天井 |
| 045 | アルコーブ左壁 |
| 046 | アルコーブ右壁 |
| 048 | アルコーブ奥  |

## 8. 加軸平面図の作成

模型に表現される平面は、北側の廊下、南側のベランダ、階段の踏面、軒裏である。

## 8-1 床の作成

表5に示すレイヤを作成し、まず廊下とベランダの平面を **表5 窓のレイヤ** 1階平面図と2階平面図から作成する。

- 1) a 1 階平面図、051 北側廊下レイヤのみを表示
- 1 階平面図のグループを分解
- 3) 階段の上り記号を消去
- 4) a 1 階平面図を書き込みレイヤにする
- 5) 平面図を範囲指定し、Make Faces で面を作成
- 6) 051 北側廊下を書き込みレイヤにする
- 7) 廊下床面を選択
- 8)境界線を選択
- 9) ツールバーのレイヤを051 北側廊下にする
- 10) 廊下床面をグループ化
- 11) 青軸(垂直軸)に沿って1,000 mm 移動
- 12) 051 北側廊下を非表示、052 南側ベランダを表示
- 13) 052 南側ベランダを書き込みレイヤにする
- 14) 廊下床面を選択

| 061 | 東窓 |
|-----|----|
| 062 | 西窓 |
| 063 | 南窓 |
| 064 | 北窓 |
|     |    |

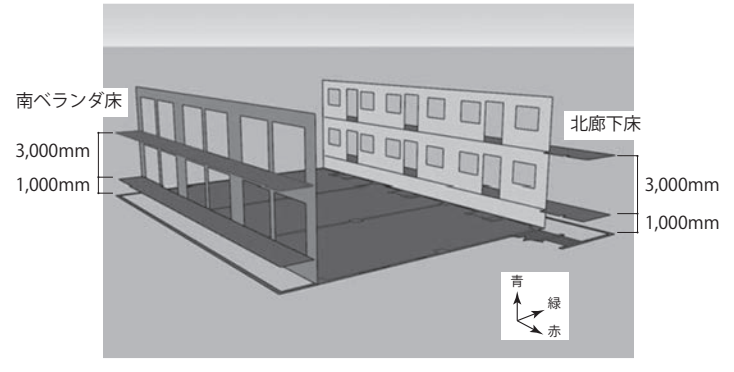

SketchUp と Jw\_cad を用いた建築模型製作支援方法

図15 廊下とベランダの平面作成

- 15) 境界線を選択
- 16) ツールバーのレイヤを052 南側ベランダにする
- 17) ベランダ床面をグループ化
- 18) 青軸(垂直軸)に沿って1,000 mm 移動
- 19) a 1 階平面図を非表示、b 2 階平面図を表示
- 20) 2階平面図のグループを分解
- 21) b 2階平面図を書き込みレイヤにする
- 22) 平面図を範囲指定し、Make Faces で面を作成
- 23) 051 北側廊下を書き込みレイヤにする
- 24) 廊下床面を選択
- 25) 境界線選択
- 26) ツールバーのレイヤを051 北側廊下にする
- 27) 廊下床面をグループ化
- 28) 青軸(垂直軸)に沿って4,000 mm 移動
- 29) 051 北側廊下を非表示、052 南側ベランダを表示
- 30) 052 南側ベランダを書き込みレイヤにする
- 31) 廊下床面を選択
- 32) 境界線を選択
- 33) ツールバーのレイヤを052 南側ベランダにする
- 34) ベランダ床面をグループ化
- 35) 青軸(垂直軸) に沿って4,000 mm 移動(図15)

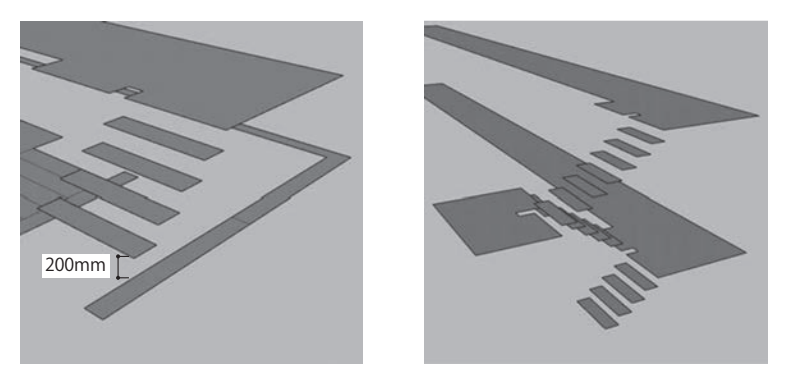

①階段の蹴上げを 200mm とする

②階段の完成

## 図16 階段ステップの作成

## 8-2 階段ステップ(踏面)の作成

階段は、1階平面図と2階平面図から作成する。

- 1) a 1 階平面図、053 階段踏面のレイヤのみを表示
- 2) 053 階段踏面のレイヤを書き込みレイヤにする
- 3) 最初の階段の踏面を選択
- 4) 境界線を選択
- 5) ツールバーのレイヤを053 階段踏面にする
- 6) 階段の踏面をグループ化
- 7) 青軸に沿って(上方) に200 mm 移動
- 8) 同様に他の階段の踏面を青軸に沿って200 mm ずつ高くしながら移動(図16-①)
- 9) a 1 階平面図を非表示、b 2 階平面図を表示
- 10) 1 階から 2 階への階段を同様に作成する (図16-2)

## 8-3 軒裏の作成

軒裏は平面図に表わされないため、014 階段屋根、015 屋根以外のレイヤを表示状態にして SketchUp 上で長方形コマンドにより作成する (図17)。

## 9. 壁の厚みの付加

この段階で4つの立面と平面の加軸立面図が完成した。この図に実際のスチレン ボードの厚みを加え、組み立てのシミュレーションを行う。今回は縮尺1/200の模型 を1mm 厚のスチレンボードで作成するため、壁厚を200mmとする。

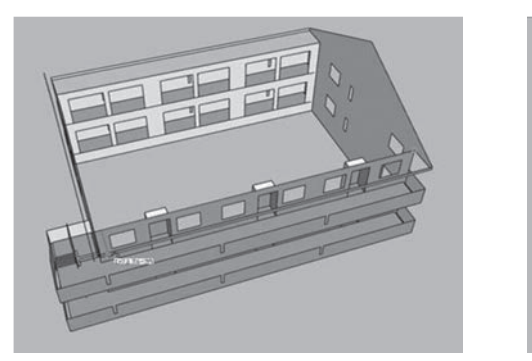

①長方形コマンドで軒裏を作成

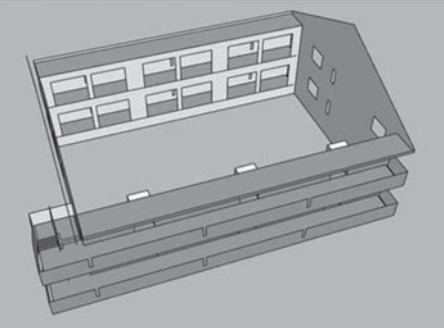

②軒裏の完成

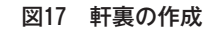

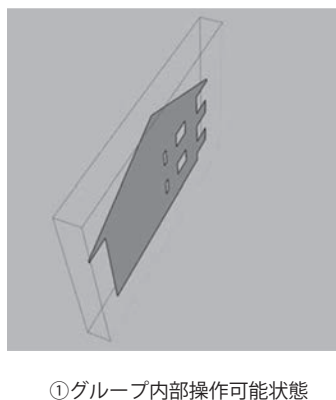

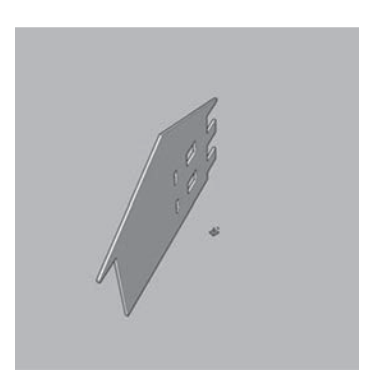

能状態 ②プッシュプルコマンドで 200mmの壁厚とする

図18 壁の厚みの付加

- 1) 011 東壁面レイヤを書き込みレイヤとして、このレイヤのみを表示
- グループを左ダブルクリック。この操作でグループ内部操作可能となる(図18 ①)
- 3) プッシュプルコマンドで室内側に厚さ200 mm の壁を作成 (図18-2)
- 4) 全面を選択
- 5) 東壁面は緑軸に平行であるため、ペイントコマンドで緑に着色

同様に014 階段室屋根、015 屋根、053 階段踏面のレイヤを1つずつ表示しながら 壁の厚みを付加する。なお、緑軸に平行な面は緑、赤軸に平行な面は赤に着色する。 また地面に平行な051 北側廊下床、052 南側ベランダ床、044 アルコーブ天井、047 アルコーブ床、054 軒裏以外は、青に着色する(図19)。

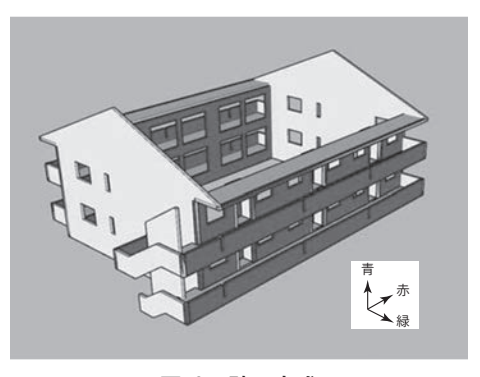

図19 壁の完成

## 10. 屋根と階段踏面の作成

## 10-1 屋根の作成

屋根は厚さが400 mm であるため、模型では2 mm のスチレンボードを使用する。 このとき破風と軒にはスチロールの断面が現れる。屋根と階段室屋根は、加軸立面図 の屋根面をプッシュプルコマンドで伸縮して作成する。

1) 015 屋根と022 屋根レイヤを表示

- 2) 015 屋根をパーツ書き込みレイヤにする
- 3) グループを左ダブルクリック
- 4) プッシュプルコマンドで022 屋根レイヤのグループ位置まで伸長
- 5) トレイのレイヤウインドの022 屋根レイヤを選択し、-ボタンをクリック。この とき「エンティティを含むレイヤを削除」が表示されるので、「内容を削除する」 にチェックを入れ OK をクリック
- 6) 022 屋根レイヤが削除され、屋根が完成する(図20-①)
- 7)014 階段室屋根レイヤを表示
- 8) 014 階段室屋根レイヤをパーツ書き込みレイヤにする
- 9) グループを左ダブルクリック
- 10) プッシュプルコマンドで東壁面まで伸長 (図20-2)

## 10-2 階段の作成

階段は蹴上げが200 mm であるため、各ステップを厚さ1 mm のスチレンボードで 作成する。また踏面が300 mm であるため縮尺 1/200の模型では奥行き1.5 mm とな るが、階段のステップ同士を貼り合わせるのりしろを1.5 mm 加えた奥行き3 mm と

SketchUp と Jw\_cad を用いた建築模型製作支援方法

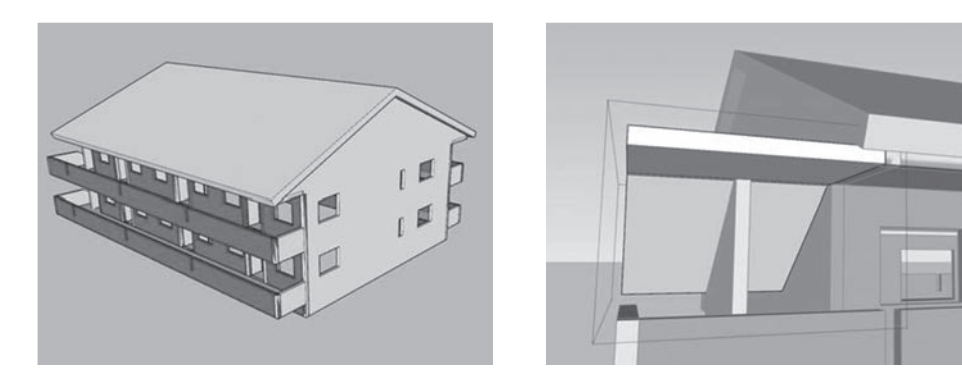

①屋根の完成

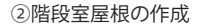

図20 軒裏の作成

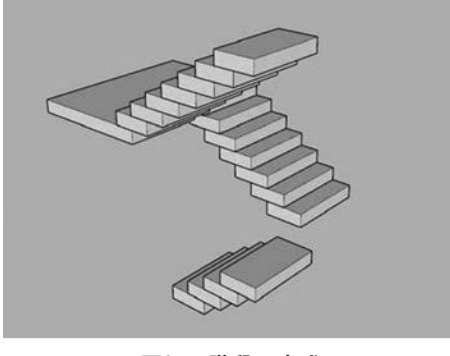

図21 階段の完成

する。

- 1) 053 階段踏面を書き込みレイヤとし、他のレイヤを非表示とする
- 2) グループを左ダブルクリック
- 3) プッシュプルコマンドで200 mm 伸長
- 4) 次のステップと重なり合う方向に300 mm 伸長
- 5) 全面を選択
- 6)ペイントコマンドで青に着色
- 7) ステップは同じ大きさなので、上段の位置に Ctrl + M でコピーする
- 8) 上段の平面を消去(図21)

### 10-3 階段室の手すり作成

011 東壁面、012 階段壁、041 北壁面を表示すると、図22-①に示す部分に手すりがないことがわかる。この手すりは、北立面図では手前のベランダ手すりに隠れて表

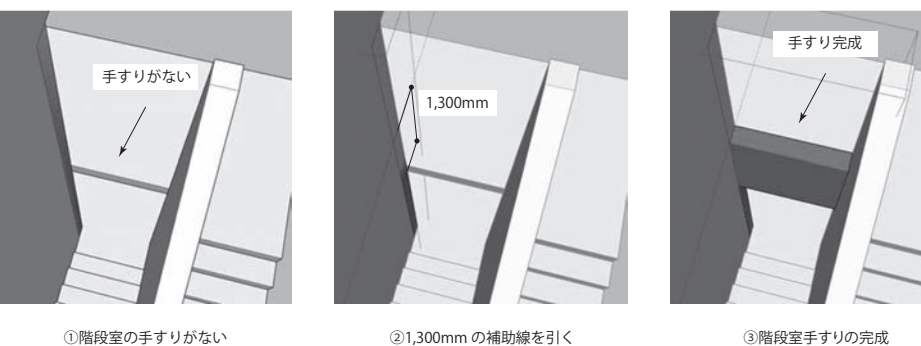

図22 階段室の手すり作成

示されない。この手すりを下記のように作成する。

- 1)041 北壁面をパーツ書き込みレイヤにする
- 2) グループを左ダブルクリック
- 3) 廊下床の下の部分に壁厚と同じ長さ200 mm の直線を引く
- 4) 高さ1.100 mm の手すりを作成するため、メジャーツールにより廊下床の厚み 200 mm を加えた1,300 mm の補助線を引く(図22-②)
- 5)補助線の位置に壁厚と同じ長さ200mmの直線を引く
- 6) 直線間の面をプッシュプルツールで1.200 mm 階段壁方向に伸長(図22-③)。 この操作により、北壁面と同じ面に階段室の手すりが作成される

## 11. 角の処理

3-2で述べた方法により、SketchUp上で角の処理を行う。例えば、東壁面、階段室、 軒部分の角は下記のように処理する。

## ①東壁面、軒、軒裏の3面入隅

- スチレンボードを加工する部分は、交差する部分が色の混じった状態で表示される。
- ・
   軒の端部1mmを紙1枚を残してスチロールを取り除き、
   軒と接着する。
- 水平面となる軒裏に東壁面と軒をトン付けする。
- 1) 011 東壁面、041 北壁面、043 北軒、054 軒裏のみを表示
- 2) 043 北軒をパーツ書き込みレイヤにする
- 3) グループをダブルクリック

## SketchUp と Jw\_cad を用いた建築模型製作支援方法

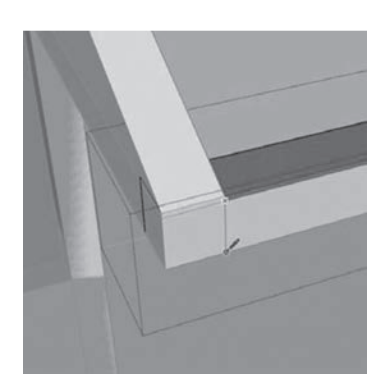

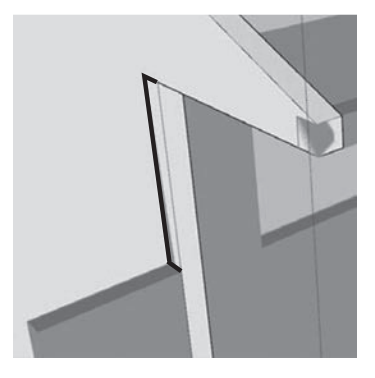

①東壁面、軒、軒裏の3面入隅

②東壁面と北壁面の出隅

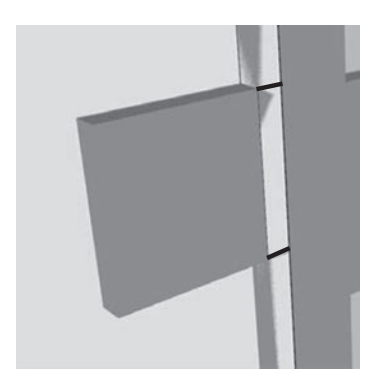

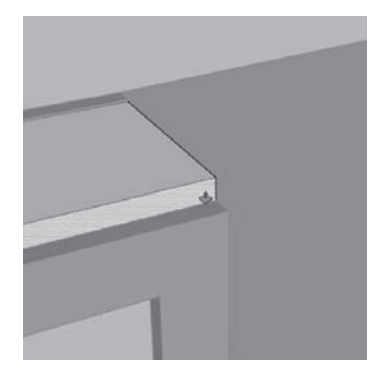

 ③東壁面と階段手すり(北壁面)のT字
 ④軒裏と北壁面のT字

 図23 東壁面、階段室、軒部分の角の処理

- 4) 東壁面との交差位置に線ツールで線を引く(図23-①)。この線が、スチレンボー ドを取り除く範囲を示す
- 5) 軒裏をダブルクリック
- 6) 東壁面との交差面をプッシュプルで200 mm 伸縮
- 7) 軒との交差面を200 mm 伸縮

## ②東壁面と北壁面の出隅

- 東壁面が北壁面の交差する部分(軒裏から階段手すりまでの間)の1mmを紙1枚
   残してスチロールを取り除き、北壁面と接着する。
- 1) 東壁面をダブルクリック
- 2) 011 東壁面をパーツ書き込みレイヤにする
- 3) グループをダブルクリック

-59 -

4) 軒裏から階段手すりの間の北壁面との交差位置(図23-②の太線部分)に線ツー ルで線を引く。この線が、スチレンボードを取り除く範囲を示す

#### ③東壁面と階段手すり(北壁面)の丁字

• 階段手すりが東壁面と交差する部分はT字となるため、東壁面に手すりを差し込む。

- 1) 東壁面をダブルクリック
- 2) 011 東壁面をパーツ書き込みレイヤにする
- 3) グループをダブルクリック
- 4) 東壁面の厚み部分(図23-③)と階段手すりの交差位置に線ツールで線を引く
- 5) この間の面をプッシュプルで200 mm 圧縮

#### ④階段手すりと階段壁の一部出隅

この部分は、階段手すりと階段壁に交差がないので処理は必要ない。

#### ⑤軒裏と北壁面のT字

- 軒裏と北壁面が接触していないので、上部の軒裏を北壁面の厚み分伸張する。
- 1) 軒裏をダブルクリック
- 2) 北壁面と接する面を200 mm 伸張 (図23-④)

## 12. 同一平面上のパーツの一体化

模型のパーツ数を減らし、工作を簡単にするため、同一平面上にあるパーツで一体 化できるものを下記のように処理する。

#### ①北側廊下床とアルコーブ床

- 1) 047 アルコーブ床と051 北側廊下床のみを表示
- 2) 051 北側廊下床を書き込みレイヤにする
- 3) 全体を選択
- 4) グループを分解
- 5) 北側廊下床とアルコーブ床との接線を消去し一体化
- 6) 全体を選択
- 7) ツールバーのレイヤを051 北側廊下床にする。これで選択されたグループが051

北側廊下床レイヤに移動する

- 8) 一体化した北側廊下床とアルコーブ床をグループ化(図24-①)
- 9)047 アルコーブ床レイヤを消去

## ②アルコーブ左壁、アルコーブ右壁、アルコーブ奥

- 1) 041 北壁面と045 アルコーブ左壁レイヤのみを表示
- 2) 045 アルコーブ左壁を書き込みレイヤにする
- 3) アルコーブ左壁をダブルクリック
- 4)1階アルコーブ左壁と北面壁が交差する上下の位置に線ツールで線を引く(図24-2))
- 5) プッシュプルコマンドで1階の壁上部を2階まで伸張
- 6) 壁同士の接線を消去
- 7) 同様に046 アルコーブ右壁を処理する
- 8) プッシュプルコマンドで1階の壁下部を北面壁下部まで1,000 mm 伸張 (図24-

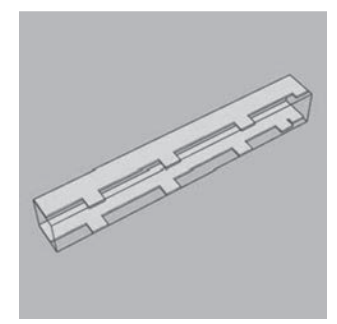

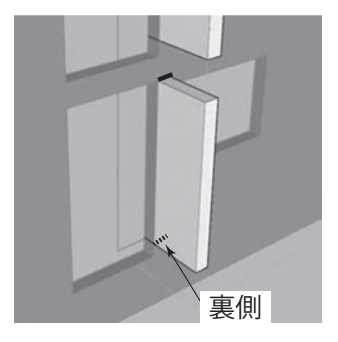

①北側廊下床とアルコーブ床の 一体化

 ②上下の交差する位置に 線を引く(太線)

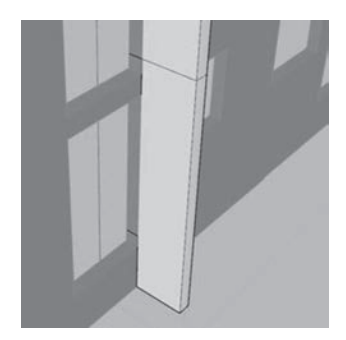

③1 階の壁上部を2 階まで、 下部を北面壁下部まで伸張

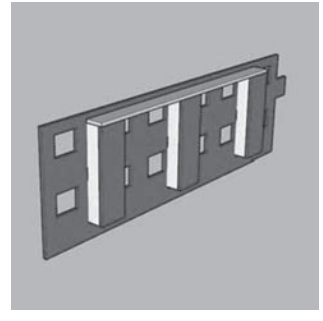

④アルコーブ天井の一体化

図24 同一平面上のモデルの一体化

- 3)
- 9) 045 アルコーブ、046 アルコーブ右壁、048 アルコーブ奥レイヤを表示
- 10) 048 アルコーブ奥を書き込みレイヤにする
- 11) アルコーブ奥をダブルクリック
- 12) 1 階壁を 2 階まで伸張
- 13) 壁同士の接線を消去
- 14) アルコーブ奥の壁左右面を200 mm 伸張
- 15) アルコーブ奥の壁下面をアルコーブ左面の下部まで1,000 mm 伸張
- 16) 044 アルコーブ天井を表示
- 17) アルコーブ天井をダブルクリック
- 18) アルコーブ天井を左右と奥の壁までそれぞれ200 mm 伸張
- 19) 左右のアルコーブ天井を中央のアルコーブ天井まで伸張
- 20) 接線を消去 (図24-④)

## ③南側ベランダ床と南壁面

南壁面の窓の下部と南ベランダ床は同一の高さとなるため、ベランダと窓下部の角 がT字となるように処理する。

- 1) 031 南壁面レイヤと052 南側ベランダ床を表示
- 2) 031 南壁面レイヤを書き込みレイヤにする
- 3) 南壁面をダブルクリック
- 4) 窓の下部の面をプッシュプルコマンドで200 mm 下方に押し下げる(図25-①)
- 5) 052 南側ベランダ床を書き込みレイヤにする
- 6) 南側ベランダ床をダブルクリック
- 7) 南側ベランダ床が窓に接する面の左右に線ツールで直線を引く(図25-2)
- 8) プッシュプルコマンドでベランダ床を窓の上まで200 mm 伸張 (図25-③)

## ④軒裏

- 1) 054 軒裏レイヤのみを表示
- 2) 054 軒裏レイヤを書き込みレイヤにする
- 3) グループを分解
- 4) 片方を伸張し一体化する
- 5) 軒裏同士の接線を消去
- 6) 一体化したグループをグループ化

-62 -

SketchUpとJw\_cad を用いた建築模型製作支援方法

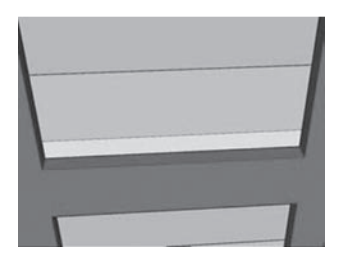

①窓の下部の面を押し下げる

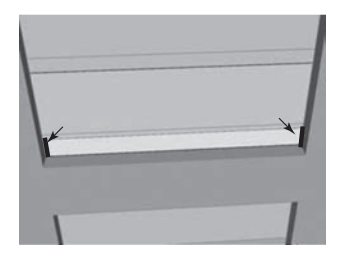

②窓に接する面に直線を引く(矢印)

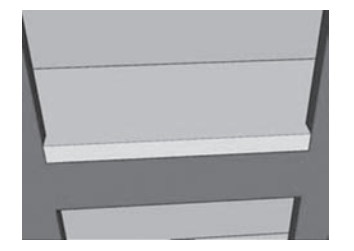

③ベランダ床を窓の上まで伸張

図25 南側ベランダ床と南壁面の一体化

## 13. 窓の作成

窓は、東西南北の隔壁面の裏側に1mm厚のスチレンボードを貼り付けて表現する。なお、引き違い窓は、窓の中心に幅0.5mmの白色のラインテープを貼ることで リアル感を増すことができる。

- 1)表4に示す4つのレイヤを作成
- 2) 064 北窓レイヤをパーツ書き込みレイヤにする
- 3) 064 北窓レイヤ、041 北壁面、045 アルコーブ左壁、046 アルコーブ右壁、044 アルコーブ天井。048 アルコーブ奥のみを表示
- 4)アルコーブに挟まれた面について、アルコーブ天井から1階のアルコーブ床の範囲に長方形コマンドで長方形を作成(図26-①)
- 5) 奥方向に200 mm 伸張
- 6) 北壁面下部まで伸張
- 7)064 北窓レイヤのみを表示、他のレイヤを非表示
- 8) 全体を選択
- 9) グループ化
- 10) 他のアルコーブに挟まれた面についても同様に処理

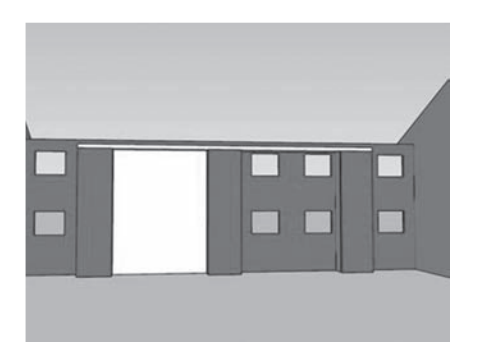

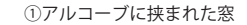

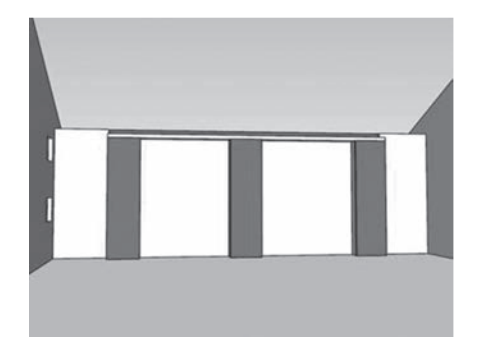

北壁面の窓完成

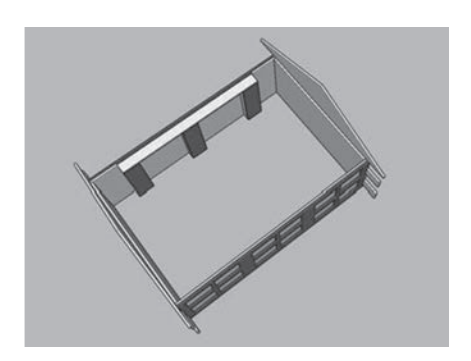

③窓の完成

#### 図26 窓の作成

- 11) 041 北壁面、045 アルコーブ左壁、046 アルコーブ右壁、044 アルコーブ天井、
   011 東壁面、021 西壁面を表示
- 12) 東壁面と北壁面の上部の交差点から1階のアルコーブ床の範囲に長方形コマンド で長方形を作成
- 13) 奥方向に200 mm 伸張
- 14) 北壁面下部まで伸張
- 15) 064 北窓レイヤのみを表示、他のレイヤを非表示
- 16) 全体を選択
- 17) グループ化
- 18) 西壁面に接する面の窓についても同様に処理(図26-2)

同様に南壁面、東壁面、西壁面の窓を作成する。なお、東壁面と西壁面の窓は、北 壁面と南壁面の間に挟まるように作成する。(図26-③)

## 14. パーツチェックと建築模型用パーツ図の作成

## 14-1 SketchUp 上のパーツチェック

以上の作業で、スチレンボードを使用した建築模型パーツを SketchUp 上で組み立 てたグループが完成する(図27)。まず全体を上下左右に回転させ、パーツの組み合 わせに過不足がないかを確認する。続いて1レイヤずつ表示し、角の処理に問題がな いかを確認する。図28-①では、東壁面と南壁面の角の処理が行われていない。そこ で南壁面を表示し、角の再処理を行う(図28-②)。

## 14-2 建築模型用パーツ図の作成

完成した SketchUp 上のグループより、建築模型用パーツ図を作成する。 SketchUp には2次元ファイル出力機能があり、この機能を利用して出力した dxf

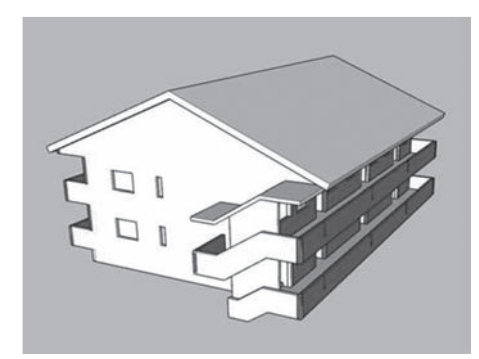

①完成(東、北面)

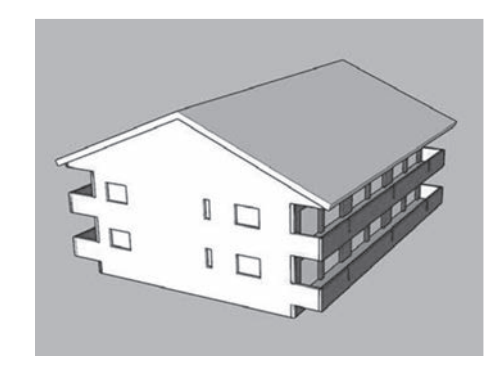

②完成(西、南面)

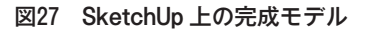

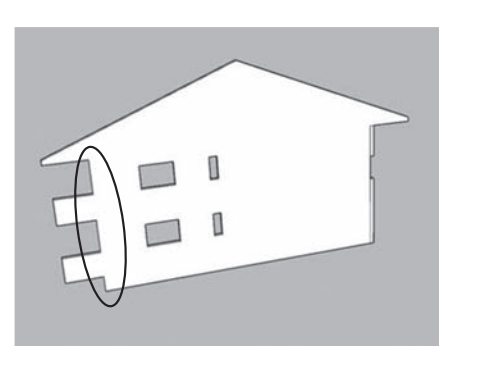

①東面の修正前

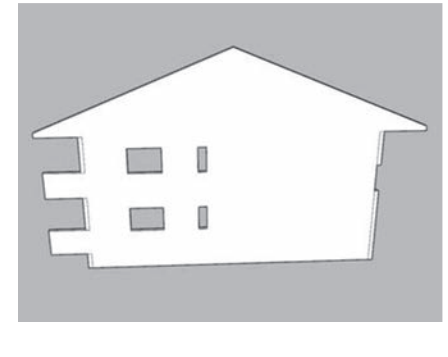

②東面の修正後

ファイルを Jw\_cad で読み込むことができる。通常、SketchUp の画像は遠近法によるパースで表示されるが、パーツ図を作成する場合は、平行投影により面に正対した 状態で2次元の dxf ファイルを出力する。また各パーツはレイヤごとに出力を行う。 例えば、東壁面の dxf ファイル出力は下記のように行う。

- 1)メニューバーの「カメラ」→「平行投影」を選択
- 2) 011 東壁面レイヤのみを表示
- 3) ツールバーのビューアイコン(図29-①)の立面アイコンをクリックし、壁面と 正対した状態にする。この例では、右側面図(右から3個目)をクリックした
- 4)メニューバーの「ファイル」→「エクスポート」→「2Dグラフィック」を選択
- 5)ファイル保存ウインドで、ファイルの種類から「AutoCAD DXF ファイル(\*.dxf)」 を選択(図29-2))
- 6) ファイル名に SketchUp のレイヤ名を入力し、エクスポートをクリック
- 7)保存を確認するウインドでOKをクリック

## 14-3 屋根のパーツ図作成

屋根と階段屋根は、異なる角度の傾斜面で構成されているので、傾斜面を分解し、 水平面とした後、dxf ファイルを作成する。

- 1) 015 屋根レイヤのみを表示
- 2) 015 屋根レイヤを書き込みレイヤにする

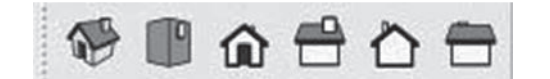

①ビューアイコン

| ファイル名(N):   | 東壁面                                                                                                    |
|-------------|----------------------------------------------------------------------------------------------------|
| ファイルの種類(T): | AutoCAD DXF ファイル (*.dxf)                                                                                                    |
| フォルダーの非表示   | PDF ファイル (*.pdf)<br>EPS ファイル (*.eps)<br>Windows ピットマップ (*.bmp)<br>JPEG イメージ (*.jpg)<br>タグ付きイメージ ファイル (*.tif)<br>ポータブル スットワーク グラファル (*.pop) |
|             | AutoCAD DWG ファイル (*.dwg)                                                                                                    |
|             | AutoCAD DXF ファイル (*.dxf)                                                                                                    |

②AutoCAD DXF ファイル (\*.dxf) の選択

図29 建築模型用パーツ図の作成

SketchUp と Jw\_cad を用いた建築模型製作支援方法

- 3) グループを分解
- 4) 両面の破風に棟の位置から線コマンドで線を引く(図30-①)
- 5) ツールバーのビューアイコンの平面図(左から2個目)をクリック
- 6) 屋根の半分を選択し、グループ化する(図30-2)
- 7)他の半分をを選択し、グループ化する
- 8) ツールバーのビューアイコンの等角図(左端)をクリック
- 9) 片方のグループを緑軸に沿って7,000 mm 程度移動し、軒の角から緑軸方向に

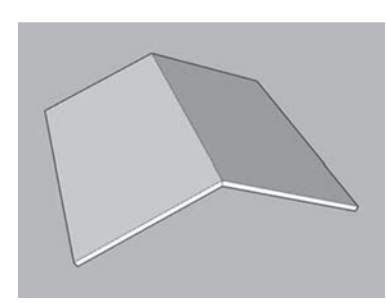

①破風に線を引く

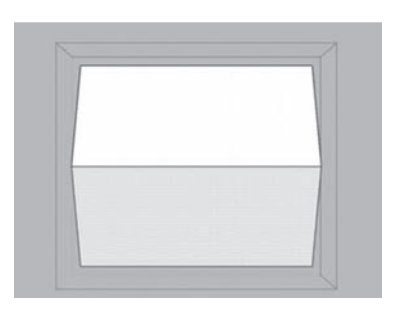

②屋根の半分をグループ化

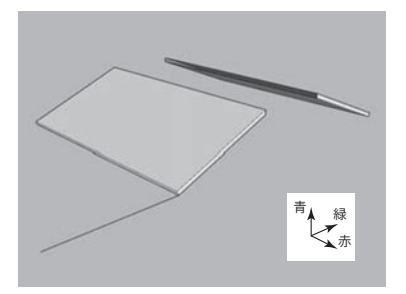

③グループを水平移動し、 緑軸方向に線を引く

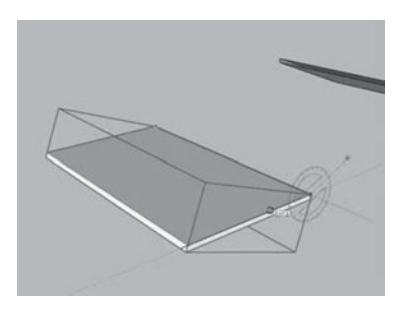

⑤屋根の辺が線と重なる まで回転

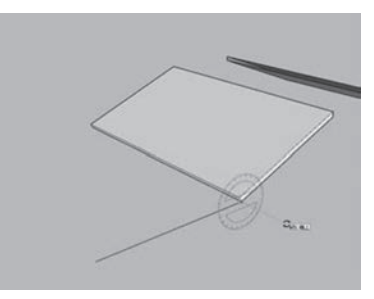

④回転コマンドを屋根の角に 合わせる

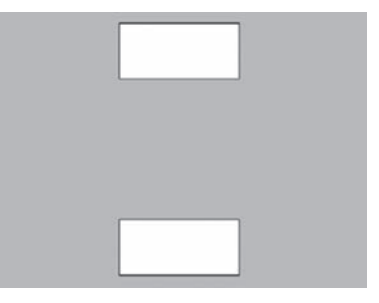

⑥屋根を上面から眺た状態

図30 屋根のパーツ図作成

1,0000 mm 程度の線を引く(図30-③)

- 10) グループを選択
- 回転コマンドで軒の角を中心に屋根の辺が線と重なるまで回転する(図30-④)。
   この操作により、屋根の斜面が水平面になる(図30-⑤)
- 12) 他のグループも同様に斜面を水平面にする
- 13) メニューバーのカメラ→平行投影を選択
- 14) ツールバーのビューアイコンの平面図アイコンをクリックし、屋根を上面から眺める状態にする(図30-⑥)。なお、二重線の内側は、2mmのスチレンボードを加工する際、斜め切りの基準線となる
- 15) dxf ファイルを作成

階段室屋根についても同様に3個のパーツに分解し、斜面を水平面にして dxf ファ イルを出力する。

## 14-4 重なり合ったパーツの dxf ファイル作成

北側廊下床、南側ベランダ床といった水平面は、上面から眺めると1階と2階が重 なり合う。また、階段踏面も重なり合った部分がある。これらの水平面は、面が重な らないように一方を水平方向に移動した上で dxf ファイルを作成する。例えば、北側 廊下床は下記のように行う。

- 1) 051 北側廊下床レイヤのみを表示(図31-①)
- 2) 051 北側廊下床レイヤを書き込みレイヤにする
- 3) グループを分解
- 4) メニューバーの「カメラ」→「平行投影」を選択
- 5) ツールバーのビューアイコンの側面図あるいは正面図ボタンをクリックし、1階 と2階の廊下床が分離して表示される状態にする(図31-2)
- 6) 各グループを別々にグループ化
- 7) 片方のグループを重ならない位置まで平行移動(図31-③)
- 8) メニューバーの「カメラ」→「平行投影」を選択
- 9) ツールバーのビューアイコンの平面図アイコンをクリック(図31-④)

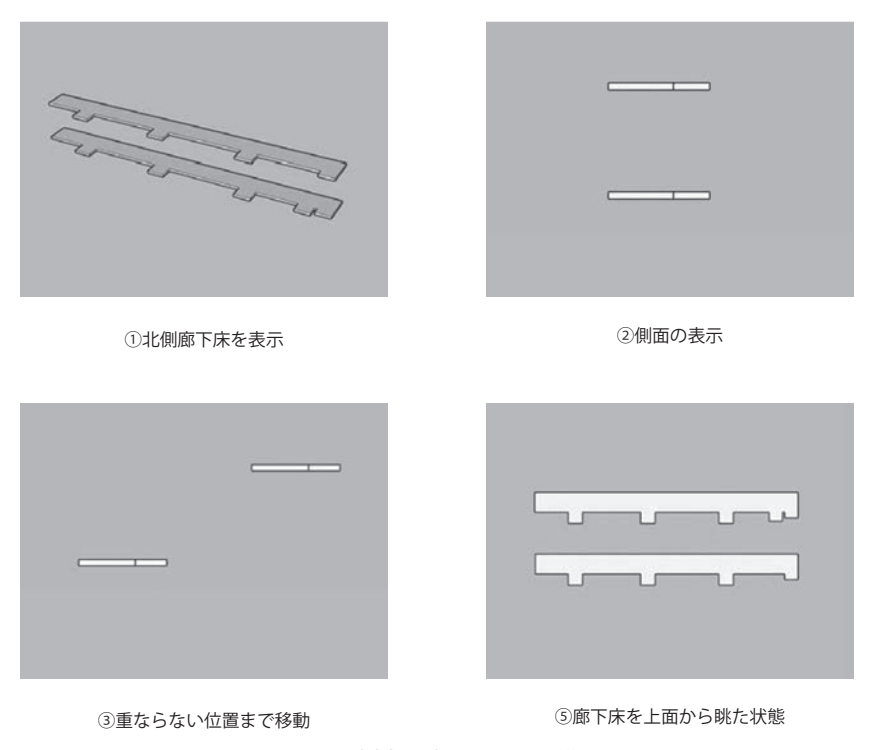

SketchUpとJw\_cad を用いた建築模型製作支援方法

図31 北側廊下床のパーツ図作成

## 15. Jw\_cad への読み込みとパーツ図の印刷

出力した dxf ファイルは、Jw\_cad で読み込み、印刷してスチレンボードからパー ツを切り出す下図とする。

- Jw\_cad の「ファイル」→「DXF ファイルを開く」で、目的のファイルを開く。この ときグループ0-レイヤ0にデータが読み込まれているが、画面に何も表示され ない。これは読み込まれたファイルの縮尺が非常に小さいためである(図32-①)
- 2) Jw\_cad の縮尺部分をクリック
- 3) 縮尺・読取設定ウインドの縮尺の分母を200とし、全レイヤグループの縮尺変更 にチェックを入れる(図32-②)
- 4)「OK」をクリックすると、読み込まれた dxf ファイルが表示される(図32-③)
- 5)他のパーツの dxf ファイルを読み込み、コピー・アンド・ペーストで適宜パーツ をまとめた下図を作成(図32-④)
- 6)下図はスチレンボードに貼り、線に沿ってカッターで切断するため、Jw\_cadの 「設定」→「基本設定」→「色・画面」で対応する線色の線幅を1に設定し、最

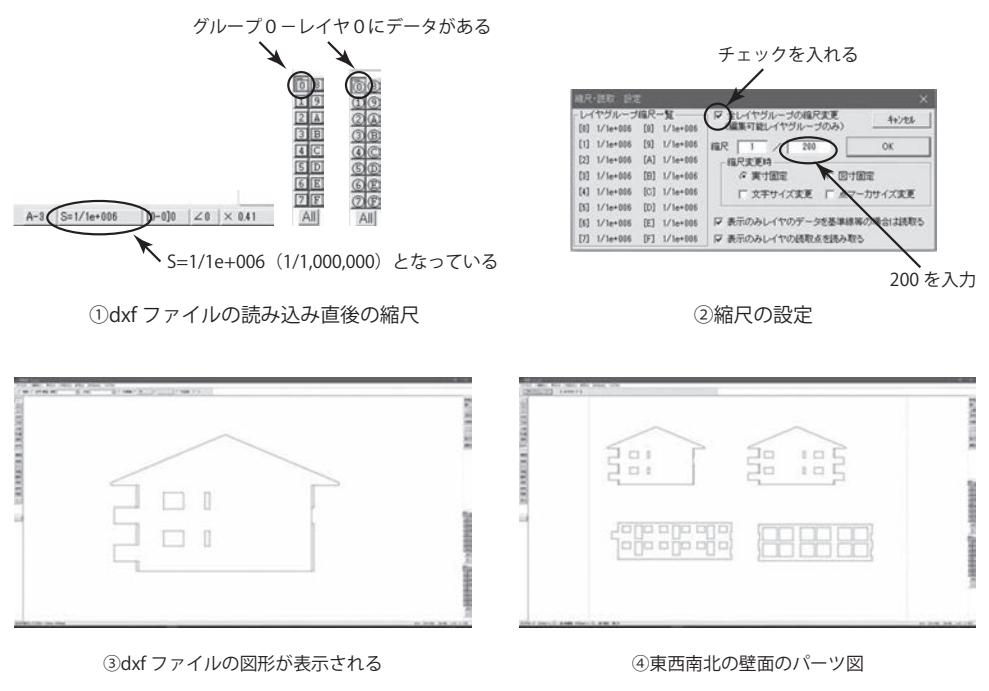

図32 Jw\_cad への dxf ファイル読み込み

も細い線で印刷する(プリンター用紙はコピー用紙を使用する)

## 16. パーツの切り出しと組み立て

印刷された紙を1mmスチレンボードに貼る。このとき使用する接着剤は、接着力 の弱い「はってはがせるのり」を使用する。このタイプののりには、スプレータイプ とスティックタイプがあるが、スプレータイプは噴射量が多いと下図の紙がはがしに くくなり、スチレンボード表面の汚れが目立つため、本研究ではScotchの「はって はがせるスティックのり」を使用した。

パーツの切断は、外壁については、まず窓を切り抜いてから外周を切断する。また、 出隅、3 面出隅、3 面入隅では、加工する部分がパーツの裏側となることに注意する。 写真1 は東西南北の壁を切り出したパーツ、写真2と写真3 は完成した建築模型であ る。また、写真4 は、引き違い窓を0.5 mmの白いラインテープで表現した部分であ る。

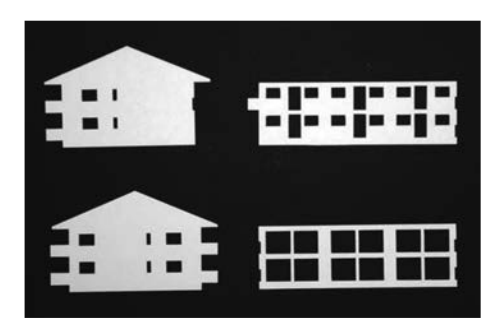

写真1 東西南北の壁を切り出したパーツ

写真 2 完成した集合住宅の建築模型 (南東面)

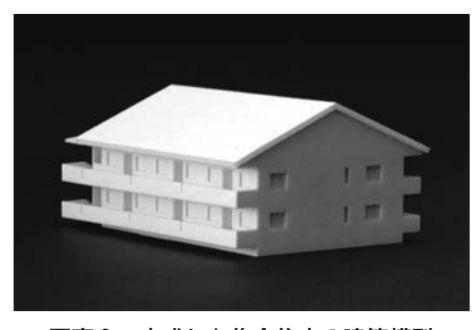

写真3 完成した集合住宅の建築模型 (北西面)

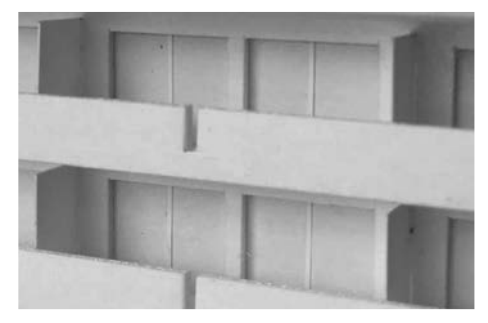

写真 4 0.5 mm の白いラインテープによる 引き違い窓の表現

## 17. まとめ

本研究は、「CAD は使えるが、建築模型の製作は苦手である」という学生に対し、 CAD を利用して正確な模型パーツを作成する手法を提案するものである。本研究に より、CAD 教育で使用しているフリーソフトの Jw\_cad と SketchUp2017 make を使 用して、① Jw\_cad で東西南北の立面図を作成、② SketchUp で加軸立面図と加軸平 面図から3次元のバーチャル模型パーツを作成、③模型パーツの dxf ファイルを出 力、④ Jw\_cad で模型パーツの下図を出力という4ステップの作業により、正確な模 型パーツを作成できることがわかった。また特にこの手法では、Jw\_cad で作成した 立面図に間違いがある場合は3次元グループにずれが生じるため、ステップ②の段階 で問題箇所を視覚的に確認、修正することができる。さらに、面同士の接合による角 を6種類に分類し、それぞれの加工法を定義することで、スチレンボードの他面と接 着する部分の加工についても SketchUp 上で事前に検討することができる。

しかし、この手法には下記のような問題点が考えられる。

- ① SketchUp は独特のレイヤ構造を持つため、パーツの線や面と、それらを一体化したグループとを同じレイヤに配置する必要がある。もしレイヤが異なる場合、パーツ単位の dxf ファイルを出力する際、パーツの一部が表示されない、あるいは他のパーツが表示されるといった事象が起きる。
- ②模型パーツが増えると、SketchUpのレイヤも増える。したがってパーツが多い模型を製作する場合、レイヤ管理やレイヤの切り替えが煩雑になる。またレイヤ名を日本語で表記した場合、レイヤウインドの表示に規則性を持たせることが難しい。本研究では、東西南北の壁面に関連するパーツのレイヤに01から04、床などの水平面に関連するレイヤに05、窓に関連するレイヤに06を先頭に付した名称として、レイヤウインドの並びをわかりやすくする工夫をした。
- ③ Jw\_cad、SketchUp ともにプラグインが必要である。プラグインは web から入手 するが、web が閉鎖されると入手できなくなる可能性がある。また、web 版の SketchUp<sup>注7)</sup>では、プラグインが組み込めないため、本手法は使用できない。

## 【参考文献】

- 1) 岸啓明,大西康伸:視覚障がい者の空間認知教育のための情報技術を用いた建築模型製作 に関する研究,日本建築学会大会学術講演梗概集(中国), p.779-780, 2017
- 2) 小室晴陽: CAD・CG データを活用したプロジェクションマッピング用大型模型の製作方 法について,北翔大学北方圏学術センター年報, 6, p. 85-91, 2014
- 3) 土肥雅志,三谷純,福井幸男,金森由博:間取り作成アプリケーションからのスチレンボー ド建築模型用展開図の自動作成,日本図学学会大会学術講演論文集,p.95-98,2010

注7) https://app.SketchUp.com/app